## Gagnagrunnur borkjarnasafns: Leiðbeiningar fyrir notkun WFS-þjónustu gegnum QGIS

- 1. Opnið QGIS og setjið upp grunnkort að eigin vali.
- 2. Veljið Layer > Add Layer > New WFS Layer.

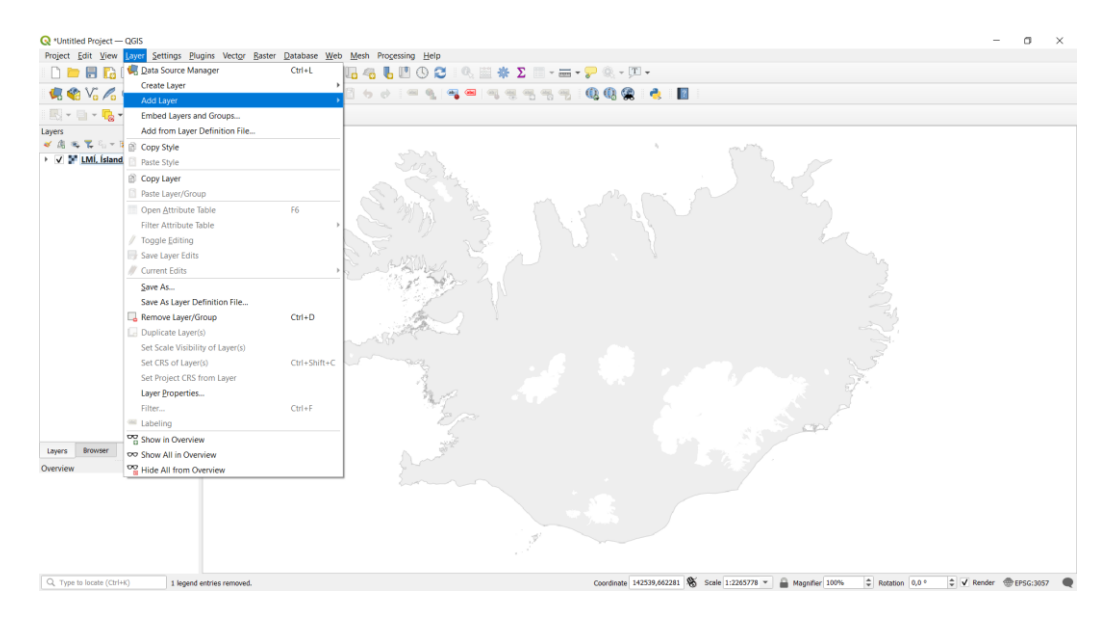

3. Eftirfarandi valmynd kemur upp.

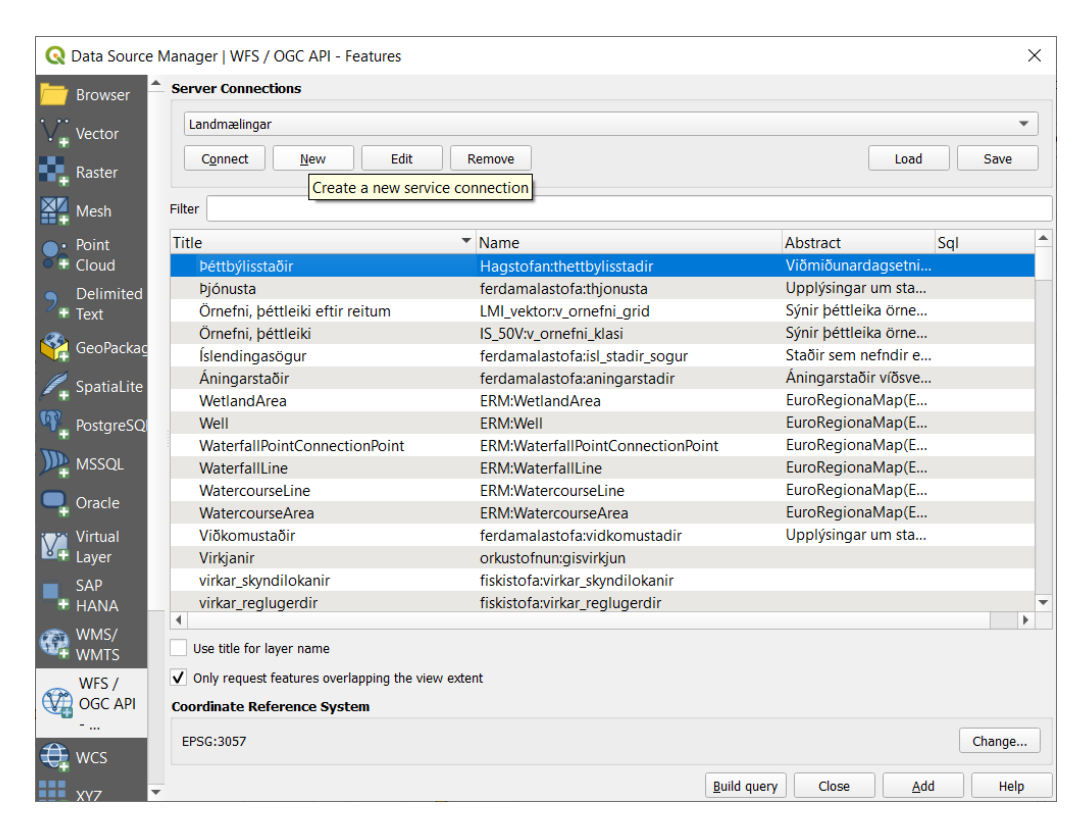

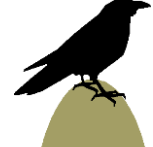

4. Smellið á hnappinn New undir Server Connections. Eftirfarandi valmynd kemur upp. Sláið inn nafnið (name) og slóðina (URL) eins og á myndinni hér að neðan (eða annað nafn að eigin vali), og smellið á OK.

| Value       https://kort.ni.is/geoserver/wfs         Authentication       Configurations         Configurations       Basic         Choose or create an authentication configuration       No Authentication         No Authentication       Image: Configuration image: Configuration image: Confi |     |  |  |  |  |  |  |
|----------------------------------------------------------------------------------------------------|-----|--|--|--|--|--|--|
| IRL       https://kort.nl.is/geoserver/wfs         uthentication       Configurations         Configurations       Basic         Choose or create an authentication configuration       No Authentication Image: Configuration         No Authentication       Image: Configuration Configuration         Configurations store encrypted credentials in the QGIS authentication database.                                                                                                    |     |  |  |  |  |  |  |
| Basic       Configurations       Basic       Choose or create an authentication configuration       No Authentication       Image: Configuration store encrypted credentials in the QGIS authentication database.                                                                                                    |     |  |  |  |  |  |  |
| Configurations         Basic           Choose or create an authentication configuration         Image: Configuration image: Configuration image: Configurations store encrypted credentials in the QGIS authentication database.                                                                                                    |     |  |  |  |  |  |  |
| Choose or create an authentication configuration No Authentication                                                                                                    |     |  |  |  |  |  |  |
| No Authentication  Configurations store encrypted credentials in the QGIS authentication database.                                                                                                    |     |  |  |  |  |  |  |
| Configurations store encrypted credentials in the QGIS authentication database.                                                                                                    |     |  |  |  |  |  |  |
| Configurations store encrypted credentials in the QGIS authentication database.                                                                                                    |     |  |  |  |  |  |  |
|                                                                                                    |     |  |  |  |  |  |  |
|                                                                                                    |     |  |  |  |  |  |  |
|                                                                                                    |     |  |  |  |  |  |  |
|                                                                                                    |     |  |  |  |  |  |  |
| /FS Options                                                                                                    |     |  |  |  |  |  |  |
| Version Maximum   Detect                                                                                                    | t . |  |  |  |  |  |  |
| Max. number of features                                                                                                    |     |  |  |  |  |  |  |
| ✓ Enable feature paging                                                                                                    |     |  |  |  |  |  |  |
| Page cize                                                                                                    |     |  |  |  |  |  |  |
|                                                                                                    |     |  |  |  |  |  |  |
| Ignore axis orientation (WFS 1.1/WFS 2.0)                                                                                                    |     |  |  |  |  |  |  |
| Invert axis orientation                                                                                                    |     |  |  |  |  |  |  |
| Use GML2 encoding for transactions                                                                                                    |     |  |  |  |  |  |  |
| ose GML2 encounty for transactions                                                                                                    |     |  |  |  |  |  |  |
| Use GMLZ encouning for transactions                                                                                                    |     |  |  |  |  |  |  |

5. Veljið NÍ-kort (eða nafnið sem þið völduð) úr valblaðinu undir Server Connections og smellið á Connect. Veljið lagið "drillcore\_wfs\_export" og smellið á Add til að bæta laginu á kortið.

| Q Data Source Manager   WFS / OGC API - Features X |                                     |                         |                                                     |                                   |                   |                   |      |        |  |  |
|----------------------------------------------------|-------------------------------------|-------------------------|-----------------------------------------------------|-----------------------------------|-------------------|-------------------|------|--------|--|--|
| Browser Server Connections                         |                                     |                         |                                                     |                                   |                   |                   |      |        |  |  |
| $\overline{\mathbf{v}}$                            | Voctor                              |                         | NÍ-kort                                             |                                   |                   |                   |      | •      |  |  |
| **                                                 | vector                              | Connert New Edit Remove |                                                     |                                   |                   |                   |      |        |  |  |
| ۰.                                                 | Raster                              |                         |                                                     |                                   |                   |                   |      |        |  |  |
|                                                    | Mesh                                | Fi                      | Iter                                                |                                   |                   |                   |      |        |  |  |
| •:                                                 | Point                               | Т                       | ïtle 🔻                                              | Name                              |                   | Abstract          | Sq   | I      |  |  |
| ŏ.                                                 | Cloud                               |                         | Smadyr_dreifing                                     | ni:Smadyr_dreifing                |                   | Gagnasafn hjá N   | látt |        |  |  |
|                                                    | Delimited<br>Text                   |                         | ni_jardlog                                          | ni:ni_jardlog                     |                   |                   |      |        |  |  |
|                                                    |                                     |                         | island-haed                                         | ni:island-haed                    |                   |                   |      |        |  |  |
|                                                    | GeoPackag                           |                         | ISL IINH 1:500k Bedrock Age                         | IINH_Geology:ISL_IINH_500k_BA     |                   | The 1:500,000 G   | eol  |        |  |  |
|                                                    |                                     |                         | is_yfirlit                                          | ni:is_yfirlit                     |                   |                   |      |        |  |  |
| 1                                                  | SpatiaLite                          |                         | drillcore_wfs_export                                | ni:BorkjarnarNI                   |                   | Borkjarnar í safn | i N  |        |  |  |
|                                                    |                                     |                         | dreifing                                            | ni:Floraisl_dreifing              |                   |                   |      |        |  |  |
| чr <sub>=</sub>                                    | PostgreSQ                           |                         | dlin_allt                                           | ni:dlin_allt                      |                   |                   |      |        |  |  |
| M                                                  | Marcol                              |                         | bioice_Synatokustadir_1991_2004_WG                  | ni:bioice_Synatokustadir_1991_200 | 4_WG              | All sampling site | es o |        |  |  |
| <b>*</b>                                           | MSSQL                               |                         | Biolce Landmass                                     | ni:bioice_land_WGS84              |                   | Countries that sp | ban  |        |  |  |
|                                                    | Oracle                              |                         | bioice Bathymetrie                                  | ni:bioice_dlin_WGS84              |                   | Bathymetrie (de   | pth  |        |  |  |
| +                                                  | oracie                              |                         | bio_ice_dist                                        | ni:bio_ice_dist                   |                   |                   |      |        |  |  |
| V                                                  | Virtual<br>Layer                    |                         |                                                     |                                   |                   |                   |      |        |  |  |
|                                                    | SAP                                 |                         |                                                     |                                   |                   |                   |      |        |  |  |
| •                                                  | HANA                                |                         |                                                     |                                   |                   |                   |      |        |  |  |
| Q.                                                 | WMS/<br>WMTS                        |                         | Use title for layer name                            |                                   |                   |                   |      |        |  |  |
| _                                                  | WFS /                               |                         | Only request features overlapping the view external | ent                               |                   |                   |      |        |  |  |
| V                                                  | OGC API Coordinate Reference System |                         |                                                     |                                   |                   |                   |      |        |  |  |
|                                                    |                                     |                         |                                                     |                                   |                   |                   |      |        |  |  |
| 0                                                  | WCS                                 |                         | EF36.4320                                           |                                   |                   |                   |      | change |  |  |
|                                                    | V/7                                 | *                       |                                                     |                                   | <u>B</u> uild que | y Close           | Add  | Help   |  |  |

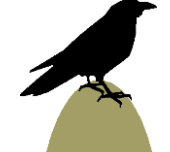

6. Nú er hægt að nota Identify-áhaldið (rétt fyrir neðan og hægra megin við valblaðið Help á þessari mynd) til að velja og læra meira um tiltekinn borkjarna.

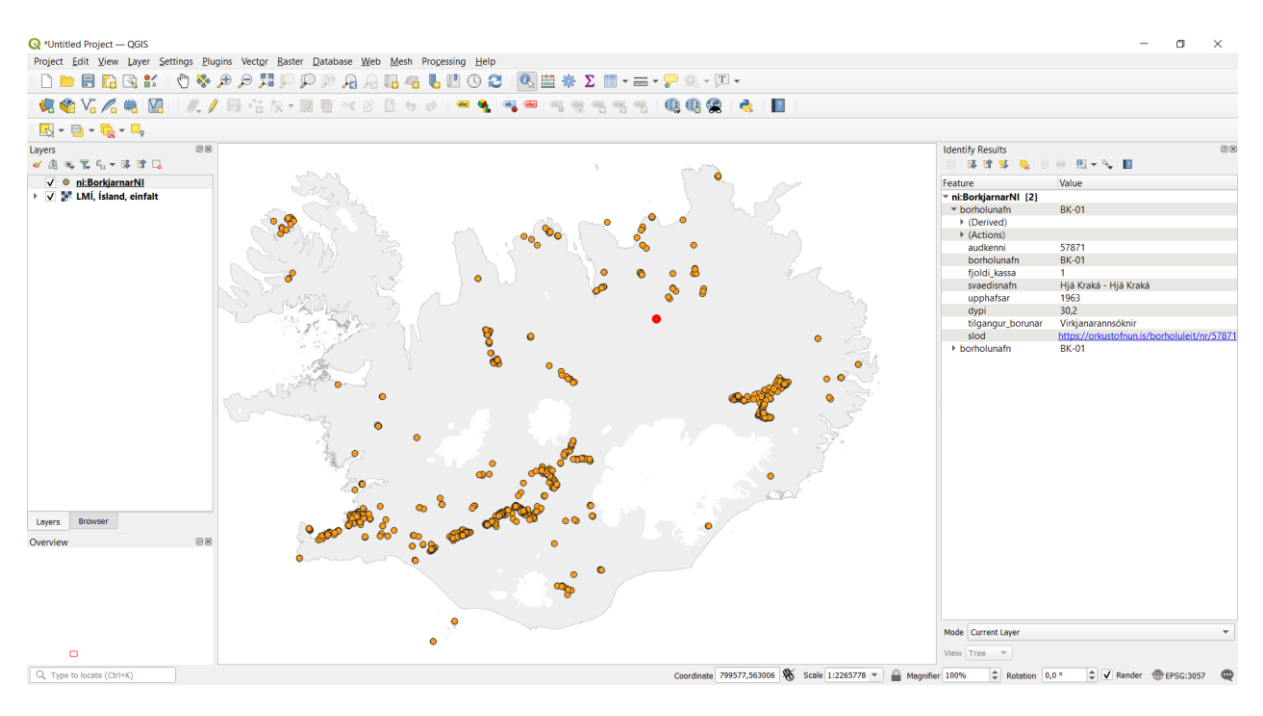

## Lykill að fitjueigindum

 Audkenni: Fimm stafa auðkenni úr borholuskrá Orkustofnunar (OS) (<u>https://orkustofnun.is/borholuleit</u>).
 Borholunafn: Nafn borholu, vanalega úthlutað þegar borað er (ekki einstakt).

Fjoldi\_kassa: Fjöldi kassa af borkjarna sem varðveittir eru í borkjarnasafni NÍ.

Svæðisnafn: Nafn svæðis þar sem borholan er staðsett (úr borholuskrá OS)

Upphafsar: Árið þegar borun hófst (úr borholuskrá OS)

Dypi: Heildardýpi borholunnar (úr borholuskrá OS)

Tilgangur\_borunar: Tilgangur borunar (úr borholuskrá OS)

Slod: Slóð á upplýsingar og ítarefni um borholuna í borholuskrá OS.

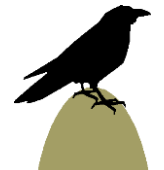